DODAVANJE NOVOG SLAJDA:

| File | Home      |   |
|------|-----------|---|
| Ŀ    | New Slide | Ē |

## **OBLIKOVANJE SLOVA**

Označite tekst kojeg želite oblikovati pa će vam se pojaviti slijedeće opcije koje možete miijenjati:

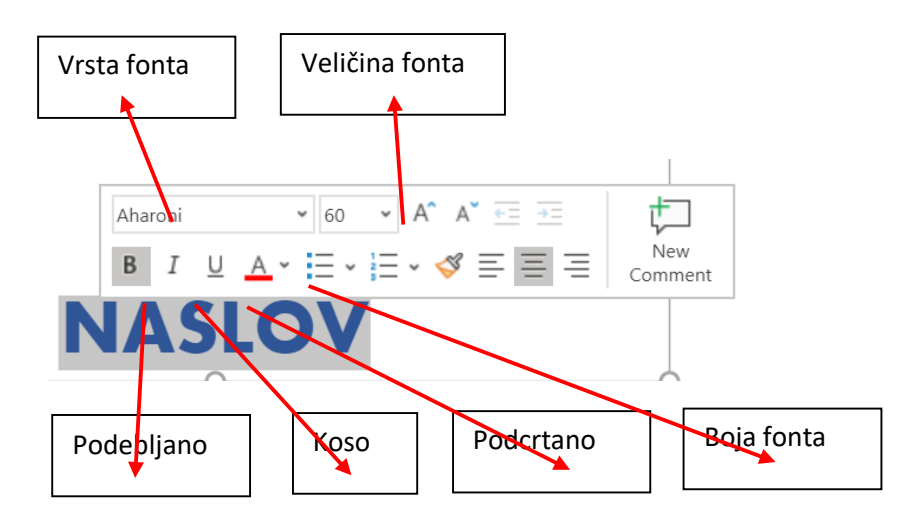

## **UMETANJE SLIKA**

## Odete u Insert i odaberete Pictures

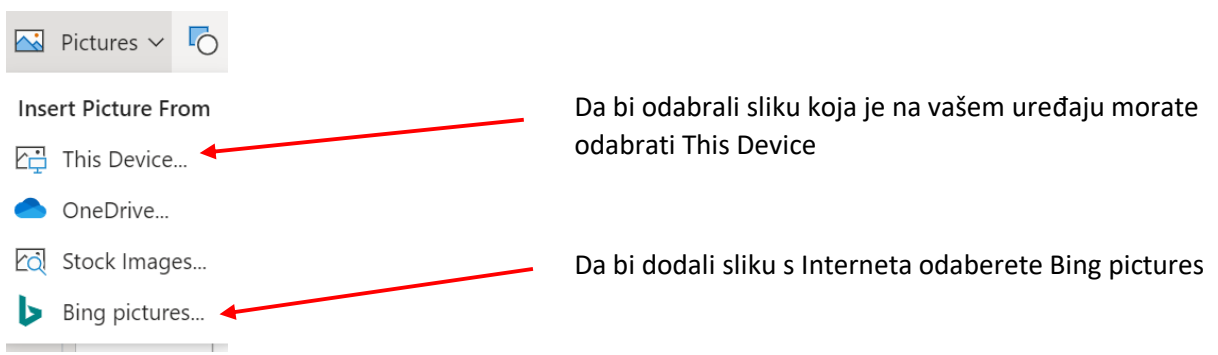

## DODAVANJE SLIKA POMOĆU BINGA

Nakon što pronađete sliku kliknete na nju pa dole na Insert

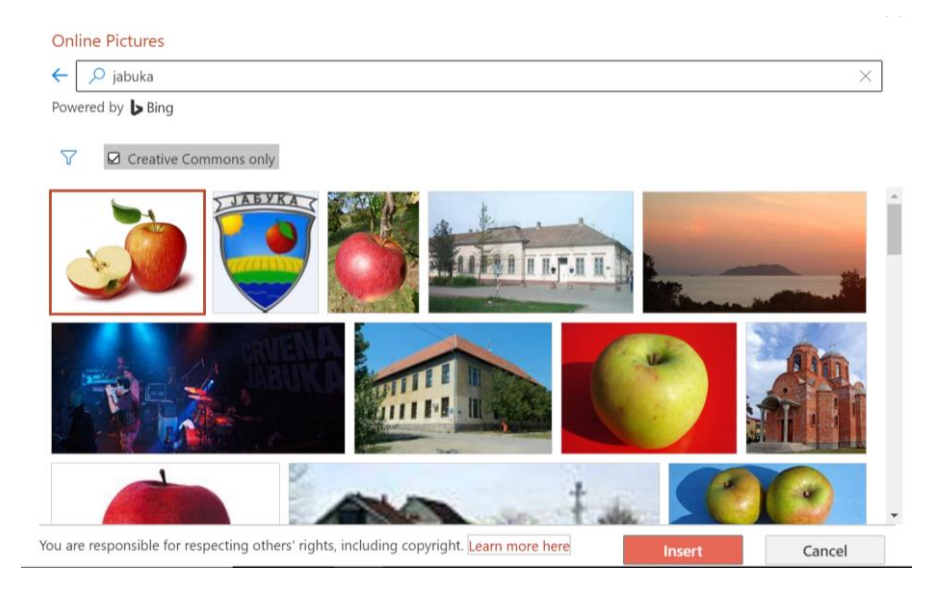